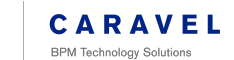

# Creating a Sales Order in NetSuite from 🎄 CARAVEL the Customer Center

|   | C Search main                |                     |                               | 7 <u>5</u>                                                                                      |             |            |     |   |
|---|------------------------------|---------------------|-------------------------------|-------------------------------------------------------------------------------------------------|-------------|------------|-----|---|
|   | □• c :                       |                     |                               |                                                                                                 |             | 1-50 of 6, | 884 | ¢ |
| 1 | Primary                      | Promotions          | 2 Social                      |                                                                                                 |             |            |     |   |
|   | 🗄 🗋 🛧 🕨 NetSuite Notificati. | Welcome to Greensbo | pro ABC Board - 5571440 - Wel | come to Greensboro ABC Board - 5571440 Customer Center Hello, Welcome! You are now a user in th | Unsubscribe | €          | ۵ E | 3 |
|   |                              |                     |                               |                                                                                                 |             |            |     |   |
|   |                              |                     |                               |                                                                                                 |             |            |     |   |
|   |                              |                     |                               |                                                                                                 |             |            |     |   |
|   |                              |                     |                               |                                                                                                 |             |            |     |   |
|   |                              |                     |                               |                                                                                                 |             |            |     |   |
|   |                              |                     |                               |                                                                                                 |             |            |     |   |
|   |                              |                     |                               |                                                                                                 |             |            |     |   |
|   |                              |                     |                               |                                                                                                 |             |            |     |   |
|   |                              |                     |                               |                                                                                                 |             |            |     |   |
|   |                              |                     |                               |                                                                                                 |             |            |     |   |
|   |                              |                     |                               |                                                                                                 |             |            |     |   |
|   |                              |                     |                               |                                                                                                 |             |            |     |   |
|   |                              |                     |                               |                                                                                                 |             |            |     |   |
|   |                              |                     |                               |                                                                                                 |             |            |     |   |
|   |                              |                     |                               |                                                                                                 |             |            |     |   |

### 2 Click "Welcome to Greensboro ABC Board - 5571440"

| □ •   c   : |                         |                                             |                                  |                                             |
|-------------|-------------------------|---------------------------------------------|----------------------------------|---------------------------------------------|
|             | Promotions              | 9 Social                                    |                                  |                                             |
|             | Welcome to Crossed      |                                             | above APC Boord 5571440 Quetos   | nar Cantar Halla Walaamal You ara naw aya   |
|             | ati. Welcome to Greensp | oro ABC Board - 55/1440 - Welcome to Greens | sboro ABC Board - 55/1440 Custor | ner Center Hello, weicome! rou are now a us |
|             |                         |                                             |                                  |                                             |
|             |                         |                                             |                                  |                                             |
|             |                         |                                             |                                  |                                             |
|             |                         |                                             |                                  |                                             |
|             |                         |                                             |                                  |                                             |
|             |                         |                                             |                                  |                                             |
|             |                         |                                             |                                  |                                             |
|             |                         |                                             |                                  |                                             |
|             |                         |                                             |                                  |                                             |
|             |                         |                                             |                                  |                                             |
|             |                         |                                             |                                  |                                             |
|             |                         |                                             |                                  |                                             |
|             |                         |                                             |                                  |                                             |
|             |                         |                                             |                                  |                                             |

| 3 Click "Set NetSuit                                                                            | e Password"                                                                                                    |                             |
|-------------------------------------------------------------------------------------------------|----------------------------------------------------------------------------------------------------|-----------------------------|
| The to Greensboro ABC Board - 55/14                                                             | 4U > Indox x                                                                                                    |                             |
| Notification <nlmailer@notification.netsuite.com> Unsubscr</nlmailer@notification.netsuite.com> | ibe                                                                                                    | 9:38 AM (O minutes ago) 🔥 😳 |
|                                                                                                 | Welcome to Greensboro ABC Board - 5571440 Customer Center                                                                                |                             |
|                                                                                                 | Hello,<br>Welcomel You are now a user in the NetSuite account Greensboro ABC Board -<br>5571440.                                         |                             |
|                                                                                                 | Use your email address Nicolas.g.volpe@gmail.com to log in to NetSuite.                                                                  |                             |
|                                                                                                 | h you have questions of need setup help, email your rectoure auministrator at hdilldine@gsoabc.com.                                      |                             |
|                                                                                                 | Thank you,<br>The Oracle NetSuite Team                                                                                                   |                             |
|                                                                                                 | "This is an automated message.                                                                                                    |                             |
|                                                                                                 | ORACLE NetSuite           2300 Grade Way / Austin, TX 78741   United States   +1 737.807.1000           9.Oracle, and/or its affiliates. |                             |

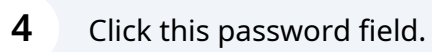

| NetSuite                                                                |
|-------------------------------------------------------------------------|
| Disease automation and and and                                          |
| Please enter your new password now. Password Criteria                   |
| New Password Does not contain illegal characters (3)                    |
| New passwords match                                                     |
| Continue                                                                |
|                                                                         |
|                                                                         |
|                                                                         |
|                                                                         |
|                                                                         |
|                                                                         |
|                                                                         |
|                                                                         |
|                                                                         |
|                                                                         |
|                                                                         |
|                                                                         |
|                                                                         |
|                                                                         |
|                                                                         |
|                                                                         |
|                                                                         |
|                                                                         |
|                                                                         |
| 5 Click this button.                                                    |
|                                                                         |
| ORACLE                                                                  |
| NetSuite                                                                |
| Please enter your new password now. Please enter your new password now. |
| New Password Does not contain illegal characters 🗸                      |
| Confirm Password •••••••• New passwords match                           |
|                                                                         |
| Continue                                                                |
| Continue                                                                |
| Continue                                                                |
| Continue                                                                |
| Continue                                                                |
| Сопйлие                                                                 |
|                                                                         |
|                                                                         |
|                                                                         |
|                                                                         |
|                                                                         |
|                                                                         |
|                                                                         |
|                                                                         |
|                                                                         |

6

#### Login using this URL (MAIN GABC CUSTOMER CENTER LINK): https://5571440.app.netsuite.com/app/login/secure/privatelogin.nl?c=5571440

| NetSuite                                                                                                    |  |  |
|----------------------------------------------------------------------------------------------------|--|--|
| Log In                                                                                                    |  |  |
| Email address Valid email is required-name@company.com                                                                       |  |  |
| Password                                                                                                    |  |  |
| Remember Me                                                                                                    |  |  |
| A Log In                                                                                                    |  |  |
| Forgot your password?                                                                                                    |  |  |
| By clicking on the Log In button, you understand and agree to<br><u>Oracle Terms of Use</u> and <u>Oracle Privacy Policy</u> |  |  |

#### 7 Click "Enter an Order"

| ۲.<br>۲                                                                                                    |                                                                                                    | ⑦ Help | 294 Nic Volpe<br>Greensboro ABC Board - |
|----------------------------------------------------------------------------------------------------|----------------------------------------------------------------------------------------------------|--------|-----------------------------------------|
| ک<br>Home                                                                                                    |                                                                                                    |        |                                         |
| Welcome<br>You are logged in as a customer of Greensboro ABC<br>Board. Nic Volpe.                                                          | Customer Center - Home Links<br>Orders<br>Entet an Order<br>Edit Your Pro                             | file   |                                         |
| Settings<br>Set Preferences<br>Campaign Subscription Center<br>Change Email<br>Change Password<br>Manage OAuth 2.0 Authorized Applications | See Orders                                                                                            |        |                                         |
| Quick View<br>♥ Hide KPIs<br>Outstanding Orders<br>Current SO                                                                              |                                                                                                    |        |                                         |
|                                                                                                    | NetSuite (Edition: United States) Release 2024.2, Copyright © 1999, 2025, Oracle and/or its affiliate | 5.     |                                         |
|                                                                                                    |                                                                                                    |        |                                         |

| <b>9</b> Click the "Item" drop down list using t                                        | he double a    | arrow | 'S.    |               |             |                               |                  |          |
|-----------------------------------------------------------------------------------------|----------------|-------|--------|---------------|-------------|-------------------------------|------------------|----------|
| INTERCOMPANY STATUS                                                                     |                |       |        |               |             |                               |                  |          |
| Accounting                                                                              |                |       |        |               |             |                               |                  |          |
| TAX_TOTAL                                                                               |                |       |        |               |             |                               |                  |          |
| 1. Add Items and any Applicable Coupon Code                                             |                |       |        |               |             |                               |                  |          |
| Items 0.00                                                                              |                |       |        |               |             |                               |                  |          |
| ITEM* ON DISPLAY ON DESCRIPTION                                                         |                | RATE  | AMOUNT | TAX<br>CODE * | TAX<br>RATE | SUPPLY<br>REQUIRED<br>BY DATE | SALES<br>CHANNEL | EMPLOYEE |
| KType then tab>       Add       X Cancel       Remove       Intelligent Recommendations |                |       |        |               |             | 3/18/2025                     |                  |          |
| 2. Provide Address Information                                                          |                |       |        |               |             |                               |                  |          |
| BILL TO SELECT                                                                          | SHIP TO SELECT |       |        | •             |             |                               |                  |          |
| BILL TO                                                                                 | SHIP TO        |       |        |               |             |                               |                  |          |
| ∦ Мар                                                                                   |                |       |        |               |             | ∥ Map                         |                  |          |
| 3. Choose a Shipping Method                                                             |                |       |        |               |             |                               |                  |          |
|                                                                                         |                |       |        |               |             |                               |                  |          |

#### 10 Click "List"

|                                            | INTERCOMPANY STATUS  |                |      |        |              |             |                               |                  |       |
|--------------------------------------------|----------------------|----------------|------|--------|--------------|-------------|-------------------------------|------------------|-------|
| ccounting                                  |                      |                |      |        |              |             |                               |                  |       |
| TAX TOTAL                                  |                      |                |      |        |              |             |                               |                  |       |
| . Add Items and any Applicable Coupon Code |                      |                |      |        |              |             |                               |                  |       |
| Items 0.00                                 |                      |                |      |        |              |             |                               |                  |       |
| ITEM* DISPLAY CONTINUE QUANTITY HAI        | IN<br>ID DESCRIPTION |                | RATE | AMOUNT | TAX<br>CODE* | TAX<br>RATE | SUPPLY<br>REQUIRED<br>BY DATE | SALES<br>CHANNEL | EMPLO |
| <type tab="" then=""></type>               | endations            |                |      |        |              |             | 3/18/2025                     |                  |       |
| . Provide Address Information              |                      |                |      |        |              |             |                               |                  |       |
| BILL TO SELECT                             |                      | SHIP TO SELECT |      |        | •            |             |                               |                  |       |
|                                            | Aap                  |                |      |        |              |             | и Мар                         |                  |       |
|                                            |                      |                |      |        |              |             |                               |                  |       |

## **11** Add your items.

| L)                                                                                                    |                                           |                                 |                                                     |    |                                 |        |              |             |                                            | Greensbord       | ADC DO |
|----------------------------------------------------------------------------------------------------|-------------------------------------------|---------------------------------|-----------------------------------------------------|----|---------------------------------|--------|--------------|-------------|--------------------------------------------|------------------|--------|
| <b>8</b>                                                                                                    |                                           |                                 |                                                     |    |                                 |        |              |             |                                            |                  |        |
|                                                                                                    | Å                                         |                                 | <type tab="" then=""><br/>INTERCOMPANY STATU</type> | US | ×                               |        |              |             |                                            |                  |        |
| ccounting                                                                                                    |                                           |                                 |                                                     |    |                                 |        |              |             |                                            |                  |        |
| TAX TOTAL                                                                                                    |                                           |                                 |                                                     |    |                                 |        |              |             |                                            |                  |        |
| Add Items and any Applicable                                                                                    | e Coupon Code                             |                                 |                                                     |    |                                 |        |              |             |                                            |                  |        |
| Items 0.00                                                                                                    |                                           |                                 |                                                     |    |                                 |        |              |             |                                            |                  |        |
|                                                                                                    |                                           |                                 |                                                     |    |                                 |        | TAY          | TAV         | SUPPLY                                     | CALES            |        |
| птем*                                                                                                    | DISPLAY<br>NAME QUA                       | ON<br>NTITY HAND                | DESCRIPTION                                         |    | RATE                            | AMOUNT | TAX<br>CODE* | TAX<br>RATE | SUPPLY<br>REQUIRED<br>BY DATE              | SALES<br>CHANNEL | EMP    |
| ITEM*<br>00112 LOT 40 Rye .754<br>✓ Add X Cancel                                                                | DISPLAY<br>NAME QUA                       | ON<br>NTITY HAND                | DESCRIPTION                                         |    | RATE                            | AMOUNT | TAX<br>CODE* | TAX<br>RATE | SUPPLY<br>REQUIRED<br>BY DATE<br>3/18/2025 | SALES<br>CHANNEL | EMP    |
| ITEM*<br>00112 LOT 40 Rye .75L<br>Add X Cancel                                                                  | DISPLAY<br>NAME QUA<br>Remove 1 intellige | ON<br>HAND<br>ent Recommendatio |                                                     |    | RATE                            | AMOUNT | TAX<br>CODE* | TAX<br>RATE | SUPPLY<br>REQUIRED<br>BY DATE<br>3/18/2025 | SALES<br>CHANNEL | EMP    |
| ITEM*<br>00112 LOT 40 Rye .754<br>✓ Add ¥ Cancel                                                                | DISPLAY<br>NAME QUA<br>Remove 1 Intellige | ON<br>NTITY HAND                |                                                     | SI | RATE<br>HIP TO SELECT           | AMOUNT | TAX<br>CODE* | TAX<br>RATE | SUPPLY<br>REQUIRED<br>BY DATE<br>3/18/2025 | SALES<br>CHANNEL | EMP    |
| ITEM *<br>00112 LOT 40 Rye .754<br>V Add X Cancel T<br>Provide Address Information<br>BILL TO SELECT<br>BILL TO | DISPLAY<br>NAME QUA<br>Remove 1 Intellig  | ON<br>MITY HAND                 | DESCRIPTION                                         | SI | HIP TO SELECT<br>HIP TO         | AMOUNT | TAX<br>CODE* | TAX<br>RATE | SUPPLY<br>REQUIRED<br>BY DATE<br>3/18/2025 | SALES<br>CHANNEL | EMP    |
| ITEM *<br>00112 LOT 40 Rye .754<br>✓ Add × Cancel T<br>Provide Address Information<br>SILL TO SELECT<br>SILL TO | DISPLAY<br>NAME QUA                       | ON<br>NTITY HAND                | DESCRIPTION                                         | SI | RATE<br>4IP TO SELECT<br>4IP TO | AMOUNT | TAX<br>CODE* | TAX<br>RATE | SUPPLY<br>REQUIRED<br>BY DATE<br>3/18/2025 | SALES<br>CHANNEL | EMP    |

### Add your quantity per item. Click "Add" after each item.

| counting                                | <u>li</u>                |                                |               |       |        |              |             |                               |                  |       |
|-----------------------------------------|--------------------------|--------------------------------|---------------|-------|--------|--------------|-------------|-------------------------------|------------------|-------|
| AX TOTAL                                |                          |                                |               |       |        |              |             |                               |                  |       |
| Add Items and any Applicabl             | e Coupon Code            |                                |               |       |        |              |             |                               |                  |       |
| tems 0.00                               |                          |                                |               |       |        |              |             |                               |                  |       |
| ITEM *                                  | DISPLAY<br>NAME QUANTITY | ON<br>HAND DESCRIPTION         |               | RATE  | AMOUNT | TAX<br>CODE* | TAX<br>RATE | SUPPLY<br>REQUIRED<br>BY DATE | SALES<br>CHANNEL | EMPLO |
| 00112 LOT 40 Rye .75L<br>✓ Add ★ Cancel | LOT 40 1<br>Rye .75L     | 3 LOT 40 Rye .75L ommendations |               | 39.95 | 39.95  | Sales Tax    | 7.0%        | 3/18/2025                     |                  |       |
| Provide Address Information             |                          |                                |               |       |        |              |             |                               |                  |       |
| ILL TO SELECT                           | -                        |                                | SHIP TO SELEC | Т     |        | -            |             |                               |                  |       |
| ILL TO                                  |                          |                                | SHIP TO       |       |        |              |             |                               |                  |       |
|                                         |                          |                                |               |       |        |              |             |                               |                  |       |
|                                         |                          |                                |               |       |        |              |             |                               |                  |       |

### Click "Ship Via"

| ITEM*                                                                                | DISPLAY<br>NAME O  | ON<br>UANTITY HAND D | ESCRIPTION    | RATE                   | AMOUNT | TAX<br>CODE*     | TAX  | REQUIRED<br>BY DATE | SALES | EMPLOY |
|--------------------------------------------------------------------------------------|--------------------|----------------------|---------------|------------------------|--------|------------------|------|---------------------|-------|--------|
| 00112 LOT 40 Rye .75L                                                                | LOT 40<br>Rye .75L | 1 3 LO               | T 40 Rye .75L | 39.95                  | 39.95  | -Not<br>Taxable- | 0.0% | 3/18/2025           |       |        |
| <type tab="" then=""></type>                                                         | *                  |                      |               |                        |        |                  |      | 3/18/2025           |       |        |
| ✓ Add X Cancel                                                                       | TRemove Intel      | ligent Recommendatio | ns            |                        |        |                  |      |                     |       |        |
| Provide Address Informat                                                             | tion               |                      |               |                        |        |                  |      |                     |       |        |
| BILL TO SELECT                                                                       |                    |                      |               | SHIP TO SELECT         |        |                  |      |                     |       |        |
| 124 Main Street                                                                      | •                  |                      |               | 124 Main Street        |        | •                |      |                     |       |        |
| BILL TO                                                                              |                    |                      |               | SHIP TO                |        |                  |      |                     |       |        |
| Nic Volpe<br>124 Maio Street                                                         |                    |                      |               | Nic Volpe              |        |                  |      |                     |       |        |
| Suite 500                                                                            |                    |                      |               | Suite 500              |        |                  |      |                     |       |        |
| Beverly Hills CA 90210                                                               |                    |                      |               | Beverly Hills CA 90210 |        |                  |      |                     |       |        |
| United States                                                                        |                    | / Map                |               | United States          |        |                  |      | / Map               |       |        |
|                                                                                      |                    |                      |               |                        |        |                  |      |                     |       |        |
| Choose a Shipping Metho                                                              | d                  |                      |               |                        |        |                  |      |                     |       |        |
| Choose a Shipping Metho                                                              | d                  |                      |               |                        |        |                  |      |                     |       |        |
| Choose a Shipping Metho<br>SHIPPING CARRIER<br>More                                  | d<br>V             |                      |               |                        |        |                  |      |                     |       |        |
| Choose a Shipping Metho<br>SHIPPING CARRIER<br>More                                  | d<br>▼             |                      |               |                        |        |                  |      |                     |       |        |
| Choose a Shipping Metho<br>SHIPPING CARRIER<br>More<br>SHIP VIA                      | d<br>T             |                      |               |                        |        |                  |      |                     |       |        |
| Choose a Shipping Metho<br>SHIPPING CARRIER<br>More<br>SHIP VIA                      | d<br>T             |                      |               |                        |        |                  |      |                     |       |        |
| Choose a Shipping Metho<br>SHIPPING CARRIER<br>More<br>SHIP VIA<br>SHIPPING TAX RATE | id<br>T            |                      |               |                        |        |                  |      |                     |       |        |
| Choose a Shipping Metho<br>SHIPPING CARRIER<br>More<br>SHIP VIA<br>SHIPPING TAX RATE | d<br>V             |                      |               |                        |        |                  |      |                     |       |        |
| Choose a Shipping Metho<br>SHIPPING CARRIER<br>More<br>SHIPVIA<br>SHIPPING TAX RATE  | d<br>V             |                      |               |                        |        |                  |      |                     |       |        |
| Choose a Shipping Metho<br>SHIPPING CARRIER<br>More<br>SHIP VIA<br>SHIPPING TAX RATE | d<br>V             |                      |               |                        |        |                  |      |                     |       |        |
| Choose a Shipping Metho<br>SHIPPING CARRIER<br>More<br>SHIP VIA<br>SHIPPING TAX RATE | d<br>V             |                      |               |                        |        |                  |      |                     |       |        |
| Choose a Shipping Metho<br>SHIPPING CARRIER<br>More<br>SHIP VIA<br>SHIPPING TAX RATE | d<br>Copy Previous |                      |               |                        |        |                  |      |                     |       |        |

#### **14** Click this text field.

| ITEM *                                                                               | DISPLAY<br>NAME QUANTITY | ON<br>HAND DESCRIPTION |                                            | RATE                                                        | AMOUNT | TAX<br>CODE *    | TAX<br>RATE | SUPPLY<br>REQUIRED<br>BY DATE | SALES<br>CHANNEL | EMPLOY |
|--------------------------------------------------------------------------------------|--------------------------|------------------------|--------------------------------------------|-------------------------------------------------------------|--------|------------------|-------------|-------------------------------|------------------|--------|
| 00112 LOT 40 Rye .75L                                                                | LOT 40<br>Rye .75L       | 1 3 LOT 40 Rye .75L    |                                            | 39.95                                                       | 39.95  | -Not<br>Taxable- | 0.0%        | 3/18/2025                     |                  |        |
| <type tab="" then=""></type>                                                         | *                        |                        |                                            |                                                             |        |                  |             | 3/18/2025                     |                  |        |
| ✓ Add X Cancel                                                                       | Remove Intelligent R     | ecommendations         |                                            |                                                             |        |                  |             |                               |                  |        |
| Provide Address Informatio                                                           | n                        |                        |                                            |                                                             |        |                  |             |                               |                  |        |
| BILL TO SELECT                                                                       |                          |                        | SHIP T                                     | O SELECT                                                    |        |                  |             |                               |                  |        |
| 124 Main Street                                                                      | -                        |                        | 124 N                                      | lain Street                                                 |        | -                |             |                               |                  |        |
| ILL TO                                                                               |                          |                        | SHIP T                                     | 0                                                           |        |                  |             |                               |                  |        |
| Nic Volpe<br>124 Main Street<br>Suite 500<br>Beverly Hills CA 90210<br>United States |                          | ∥ Мар                  | Nic Vi<br>124 M<br>Suite<br>Bever<br>Unite | olpe<br>lain Street<br>500<br>ly Hills CA 90210<br>d States |        |                  |             | ∥ Мар                         |                  |        |
| Choose a Shipping Method                                                             |                          |                        |                                            |                                                             |        |                  |             |                               |                  |        |
| More                                                                                 | -                        |                        |                                            |                                                             |        |                  |             |                               |                  |        |
| HIP VIA                                                                              | -                        |                        |                                            |                                                             |        |                  |             |                               |                  |        |
| Delivery                                                                             |                          |                        |                                            |                                                             |        |                  |             |                               |                  |        |
| Pick Up                                                                              |                          |                        |                                            |                                                             |        |                  |             |                               |                  |        |
| Jobmit Submit & Print C                                                              | opy Previous             |                        |                                            |                                                             |        |                  |             |                               |                  |        |

### 15 Click "Submit"

| ITEM*                                                                                                    | DISPLAY<br>NAME         | QUANTITY HAN    | ID DESCRIPTION    | RATE                   | AMOUNT | TAX<br>CODE*     | TAX<br>RATE | REQUIRED<br>BY DATE | SALES | EMPLOY |
|----------------------------------------------------------------------------------------------------|-------------------------|-----------------|-------------------|------------------------|--------|------------------|-------------|---------------------|-------|--------|
| 00112 LOT 40 Rye .75L                                                                                               | LOT 40<br>Rye .75L      | 1               | 3 LOT 40 Rye .75L | 39.95                  | 39.95  | -Not<br>Taxable- | 0.0%        | 3/18/2025           |       |        |
| <type tab="" then=""></type>                                                                                        | *                       |                 |                   |                        |        |                  |             | 3/18/2025           |       |        |
| Add X Cancel                                                                                                    | Remove Inte             | elligent Recomm | endations         |                        |        |                  |             |                     |       |        |
| Provide Address Informati                                                                                           | ion                     |                 |                   |                        |        |                  |             |                     |       |        |
| BILL TO SELECT                                                                                                    |                         |                 |                   | SHIP TO SELECT         |        |                  |             |                     |       |        |
| 124 Main Street                                                                                                    | •                       |                 |                   | 124 Main Street        |        | •                |             |                     |       |        |
| SILL TO                                                                                                    |                         |                 |                   | SHIP TO                |        |                  |             |                     |       |        |
| Nic Volpe<br>124 Main Street                                                                                        |                         |                 |                   | 124 Main Street        |        |                  |             |                     |       |        |
| Suite 500                                                                                                    |                         |                 |                   | Suite 500              |        |                  |             |                     |       |        |
| Beverly Hills CA 90210                                                                                              |                         |                 |                   | Beverly Hills CA 90210 |        |                  |             |                     |       |        |
| United States                                                                                                    |                         | 41              | dab               | United States          |        |                  |             | / Map               |       |        |
|                                                                                                    |                         |                 |                   |                        |        |                  |             |                     |       |        |
|                                                                                                    |                         |                 |                   |                        |        |                  |             |                     |       |        |
| Choose a Shipping Method                                                                                            | i                       |                 |                   |                        |        |                  |             |                     |       |        |
| Choose a Shipping Method                                                                                            | 1                       |                 |                   |                        |        |                  |             |                     |       |        |
| Choose a Shipping Method<br>HIPPING CARRIER                                                                         | -                       |                 |                   |                        |        |                  |             |                     |       |        |
| Choose a Shipping Method<br>HIPPING CARRIER<br>More                                                                 | •                       |                 |                   |                        |        |                  |             |                     |       |        |
| Choose a Shipping Method<br>HIPPING CARRIER<br>More<br>HIP VIA                                                      | •                       |                 |                   |                        |        |                  |             |                     |       |        |
| Choose a Shipping Method<br>HIPPING CARRIER<br>More<br>HIP VIA<br>Pick Up                                           | •                       |                 |                   |                        |        |                  |             |                     |       |        |
| Choose a Shipping Method<br>HIPPING CARRIER<br>More<br>HIP VIA<br>Pick Up<br>HIPPING TAX RATE                       | d<br>T                  |                 |                   |                        |        |                  |             |                     |       |        |
| Choose a Shipping Method<br>HIPPING CARRIER<br>More<br>HIP VIA<br>Pick Up<br>HIPPING TAX RATE                       | ۲<br>۳                  |                 |                   |                        |        |                  |             |                     |       |        |
| Choose a Shipping Method<br>HIPPING CARRIER<br>More<br>HIP VIA<br>Pick Up<br>HIPPING TAX RATE                       | i<br>v                  |                 |                   |                        |        |                  |             |                     |       |        |
| Choose a Shipping Method<br>HIPPING CARRIER<br>More<br>HIP VIA<br>Pick Up<br>HIPPING TAX RATE<br>)                  | d<br>T                  |                 |                   |                        |        |                  |             |                     |       |        |
| Choose a Shipping Method<br>HIPPING CARRIER<br>More<br>HIPPING TAX<br>Pick Up<br>HIPPING TAX RATE<br>)              | 4<br>•<br>•             |                 |                   |                        |        |                  |             |                     |       |        |
| Choose a Shipping Method<br>HIPPING CARRIER<br>More<br>HIPVIA<br>Pick Up<br>HIPPING TAX RATE<br>)<br>Submit & Print | d<br>v<br>Copy Previous |                 |                   |                        |        |                  |             |                     |       |        |